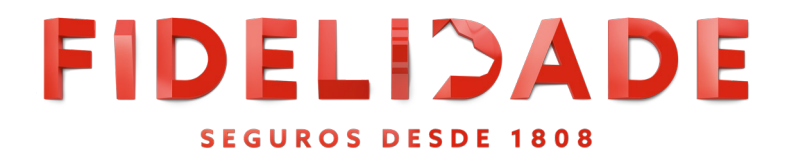

# PERMISSÕES E DEFINIÇÕES FIDELIDADE DRIVE

### PREPARADO PARA COMEÇAR ESTA VIAGEM?

Neste email vai ficar a saber tudo sobre a sua nova App Fidelidade Drive, de forma a tirar o máximo partido e assim ganhar pontos.

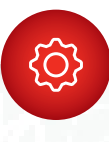

A APLICAÇÃO IRÁ PEDIR-LHE ALGUMAS AUTORIZAÇÕES NECESSÁRIAS.

Independentemente do seu modelo de telemóvel é necessário que dê acesso em todas as permissões.

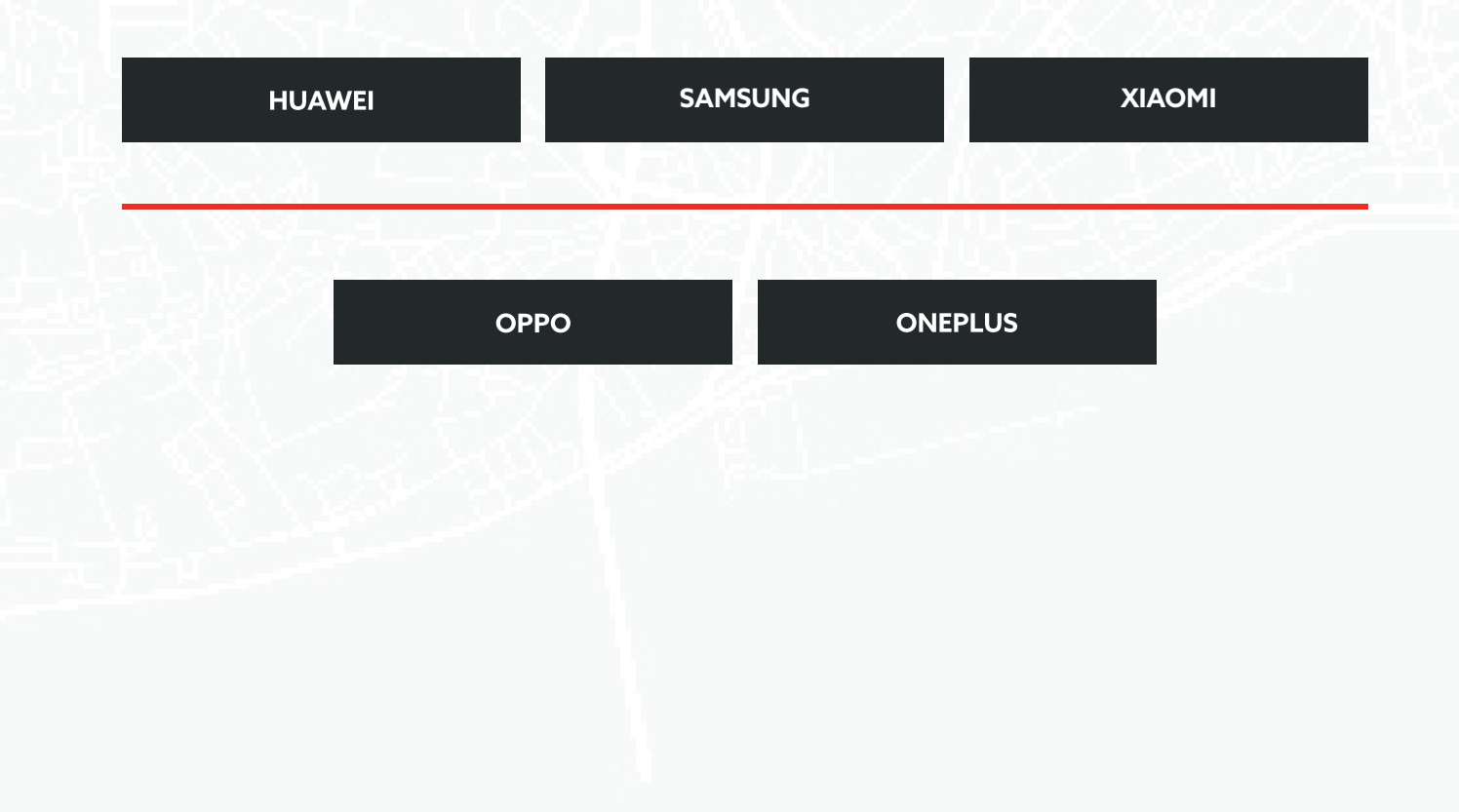

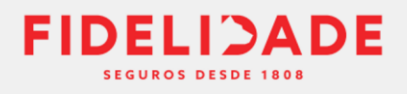

# Permissões e definições Fidelidade Drive

# 1. TENHO UM HUAWEI, QUE PERMISSÕES PRECISO DE DAR PARA UTILIZAR A APLICAÇÃO?

De modo a garantir que dá as permissões necessárias para que a aplicação Fidelidade Drive funcione corretamente no seu Huawei, clique <u>aqui</u> para acompanhar passo a passo as configurações que necessita caso tenha Android 10 e 11.

Em baixo encontra também os ecrãs do exemplo de um Huawei P30 Lite com Android 10 e Huawei Mate 20 Lite com Android 10

| Definições               | <ul> <li>Informações da aplicaçã</li> </ul>                                                                                                    | io                                                                                                    | ← Per<br>api                                                                                                    | missões da Q 💮 ∷                                                                               |
|--------------------------|----------------------------------------------------------------------------------------------------|----------------------------------------------------------------------------------------------------|----------------------------------------------------------------------------------------------------|------------------------------------------------------------------------------------------------|
| Aplicações               | Drive<br>Versão: 2.3.177                                                                                                    | NOLLDARE Drive<br>Versão: 2.3.177                                                                                     | 0                                                                                                    | Drive                                                                                          |
|                          | DESINSTALAR PARAGE<br>Notificações<br>Permissões<br>Utilização de dados                                                                                                    | M Notificações TIPO DE NOTIFICAÇÕES Esta aplicação ainda não enviou notificações Distintivos nos ícones de aplicações |                                                                                                    | mitidas<br>rmazenamento<br>tividade física<br>àmara<br>calização<br>ensores de dados corporais |
| Definições<br>Aplicações | Aplicações     Constante das aplicações     Acesso e precisión do sistema     Repor preferências das aplicações                                                                                                    | Interia  C Otimização da bateria                                                                                      | N<br>C Otimização da bateria<br>Todas as aplicações •<br>O. Procurar aplicações<br>Drive<br>Autorizadas                                                                                          | enhuma autorização recusada.                                                                   |
| Definições               | Bateria     a autonomia da bateria.                                                                                                    | ← Iniciação de aplicações ::<br>Q. Procurar                                                                           | <ul> <li>Iniciação de aplicações</li> <li>Procurar</li> </ul>                                                                                                    | Nio autorizar<br>Pode numeriza o consumo de energía<br>CANCELAR OK                             |
|                          | Modo de ultrapoupança de<br>energia       Restam: 134 h 54 min       Permitir apenas as aplicações essenciais<br>e o acesso à internet para poupar<br>energia ao máximo.       Percentagem de bateria       Junto ao<br>bateria | Gerir tudo automaticamente C                                                                                          | erir tudo automaticamente  Trive Gestão manual  Gestão manual  Iniciação automática                                                                                                    |                                                                                                |
|                          | Iniciação de aplicações ><br>Gerir a iniciação e a execução de aplicações no<br>dispositivo.                                                                                                    |                                                                                                    | Iniciar no arranque ou em segundo<br>plano.<br>Iniciação secundária<br>Pode ser iniciada por outras<br>aplicações.<br>Execução em segundo plano<br>Manter em execução em segundo<br>plano.<br>OK |                                                                                                |

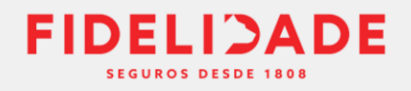

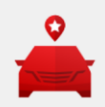

# 2. TENHO UM SAMSUNG, QUE PERMISSÕES PRECISO DE DAR PARA UTILIZAR A APLICAÇÃO?

De modo a garantir que dá as permissões necessárias para que a aplicação Fidelidade Drive funcione corretamente no seu Samsung, clique <u>aqui</u> para acompanhar passo a passo as configurações que necessita caso tenha Android 10 ou 11.

Pode ver em baixo os ecrãs de exemplo de alguns modelos Samsung.

### Samsung A52 com Android 11:

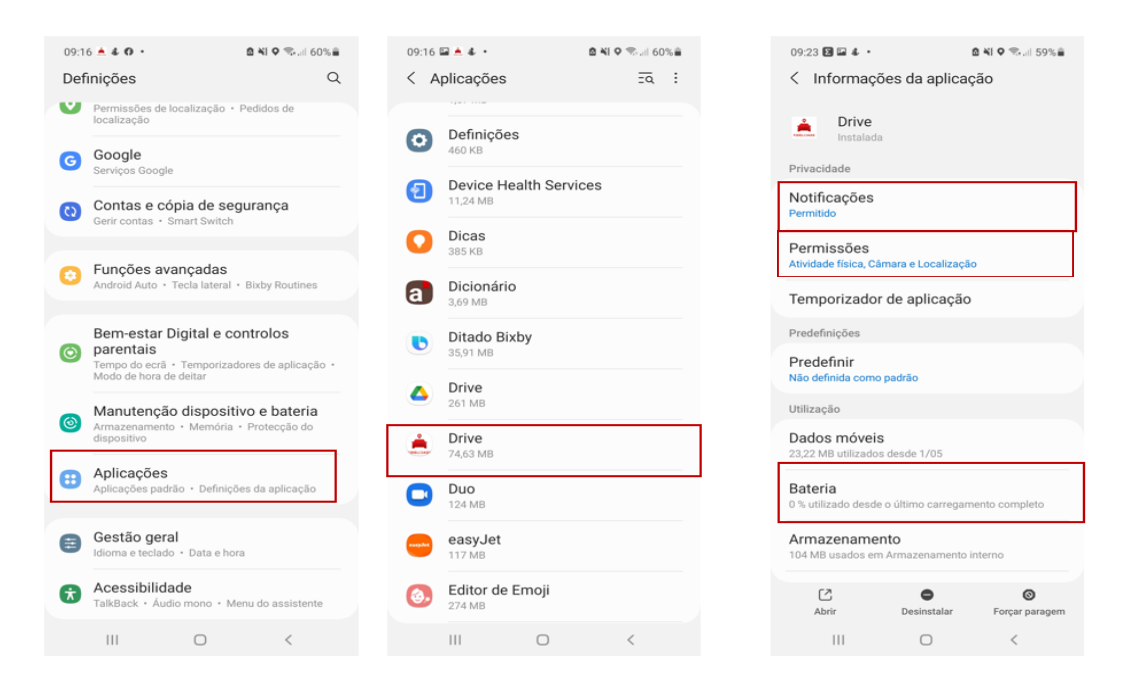

Samsung Galaxy S21 5G Android 12, Samsung Galaxy A21s Android 12 e Samsung Galaxy A51 Android 13:

| 331     Normalization       Definições     Q       O parentais                                                              | <ul> <li>1331          <ul> <li>■ ♥ ♥3.4 59% ■</li> <li>✓ Informações da aplicação</li> <li>→ Instalada</li> </ul> </li> </ul> | 1331 8 € € 0.4 59%<br>< Notificações de aplicação   ▲ Drive | 1333 ♥ ◄ ♥ 59% ₽<br>← Autorizações da app :<br>Drive                             | 1333 ট ≪ 15.4 59%<br>< Bateria<br>▲ Drive                                                                                                    |
|----------------------------------------------------------------------------------------------------|----------------------------------------------------------------------------------------------------|-------------------------------------------------------------|----------------------------------------------------------------------------------|----------------------------------------------------------------------------------------------------|
| Tempo do ecrã · Temporizadores de<br>aplicação<br>Manutenção dispositivo e bateria<br>Armazenamento · Memória · Proteção do | Privacidade Notificações Bloqueado                                                                                             | Permitir notificações                                       | Permitidas                                                                       | Não restringida<br>Permitir que esta aplicação utilize a ba-<br>teria em segundo plano, sem restrições.<br>Isto pode reduzer a vida útil da bateria.                                                      |
| dispositivo  Aplicações Aplicações padrão - Definições da aplicação                                                         | Permissões<br>Sem permissões autorizadas<br>Tempo do ecrã                                                                      | Silencioso                                                  | <ul><li>Câmara</li><li>Fotos e vídeos</li></ul>                                  | Otimizada<br>Otimizar com base na sua utilização<br>desta aplicação. Recomendado para a<br>maior parte das aplicações.                                                                                    |
|                                                                                                    | Remover per. se app não estiver tiliz.                                                                                         |                                                             | <ul> <li>Localização<br/>Permitida sempre</li> <li>Música e áudio</li> </ul>     | Restringido<br>Restringido de bateria quando<br>esta aplicação está a ser executada<br>en esgundo plano. A aplicação poderá<br>não funcionar conforme previsto e as<br>notificações podem sofrer atrasos. |
|                                                                                                    | Predefinir<br>Nesta aplicação<br>Utilização                                                                                    | Coultar conteúdo no Ecrã<br>bloqueado                       | <ul> <li>Notificações</li> <li>Sensores de corpo<br/>Permitida sempre</li> </ul> |                                                                                                    |
|                                                                                                    | Dados móveis<br>Nerhuns dados utilizados                                                                                       |                                                             | Não permitidas<br>Nenhuma autorização recusada                                   |                                                                                                    |
|                                                                                                    | 0 % utilizado desde o último carregamento comoleto                                                                             |                                                             |                                                                                  |                                                                                                    |

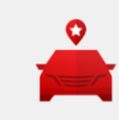

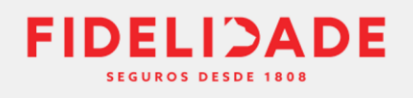

|       |                                                                                          |                                                | < Bateria                                                                                                  |                                                                 |
|-------|------------------------------------------------------------------------------------------|------------------------------------------------|----------------------------------------------------------------------------------------------------|-----------------------------------------------------------------|
| 13:31 | 제 박희 네 59% 🖨                                                                             | < Manutenção do Q 🗤 :                          | Uma carga total irá durar cerca de:<br>2 d 2 h<br>Ver detalhes                                             |                                                                 |
| Def   | finições Q<br>parentais<br>Tempo do ecrá - Temporizadores de<br>aplicação                | Bom<br>Nenhum problema de batería ou segurança | S     One UI Home     1,6 %       is     Serviços do Google Play     1,3 %       Image: Telefone     0,7 % |                                                                 |
| 0     | Manutenção dispositivo e bateria<br>Armazenamento * Memória * Proteção do<br>dispositivo | Otimizar agora                                 | • •<br>Partilha de energia sem fios                                                                        | Mais definições de bateria                                      |
| 8     | Aplicações<br>Aplicações padrão - Definições da aplicação                                | Bateria I d 5 h restantes S8 % disponiveis     | Mais definições de bateria                                                                                 | Bateria adaptativa<br>Prolengar a vida útil da bateria com base |

# 3. TENHO UM XIAOMI, QUE PERMISSÕES PRECISO DE DAR PARA UTILIZAR A APLICAÇÃO?

De modo a garantir que dá as permissões necessárias para que a aplicação Fidelidade Drive funcione corretamente no seu Xiaomi, clique <u>aqui</u> para acompanhar passo a passo as configurações que necessita caso tenha Android 10 ou 11.

Em baixo encontra também os ecrãs de exemplo de um:

Xiaomi Mi A2 com Android 10

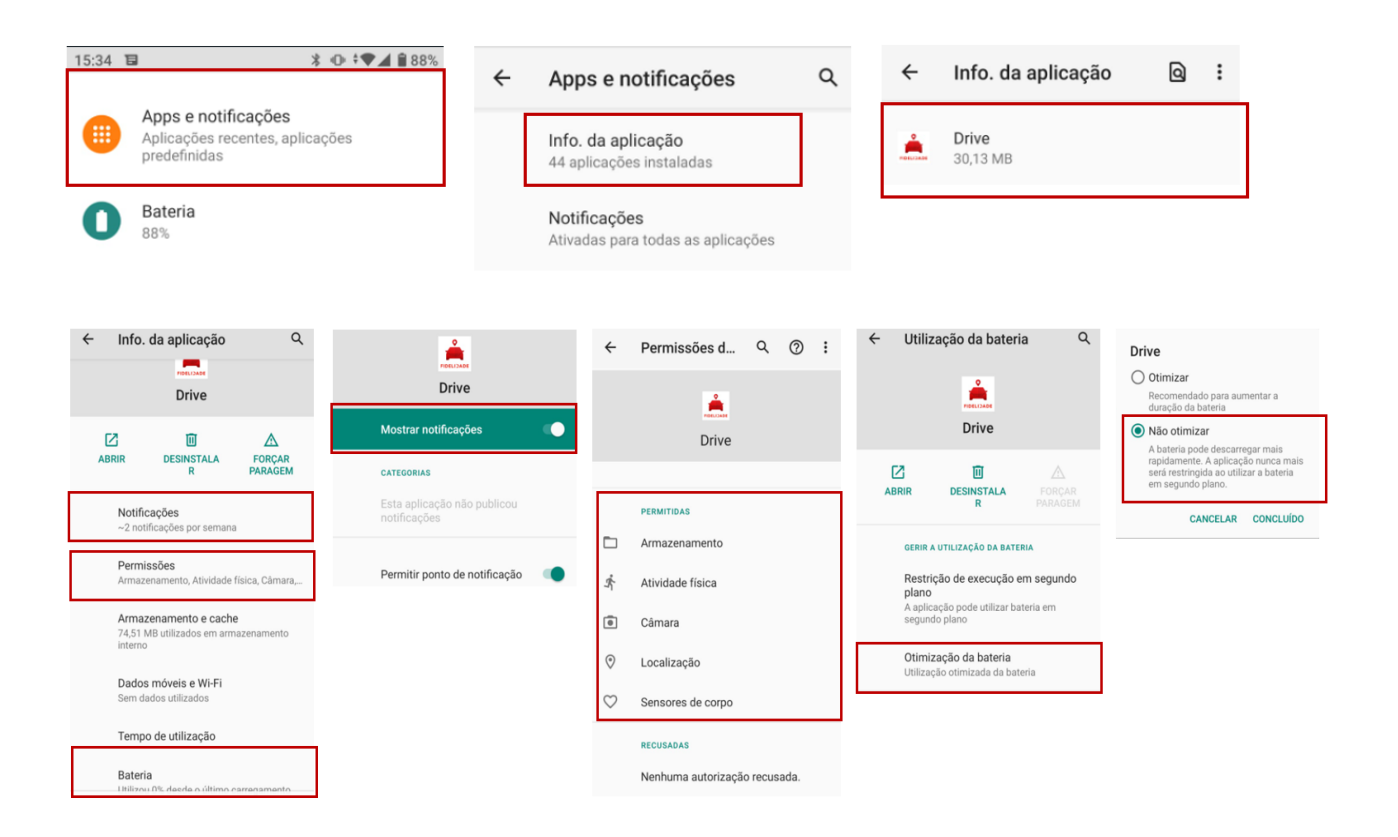

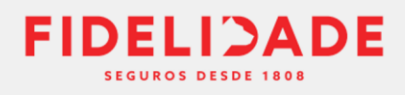

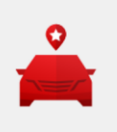

| 15:34 🖬 🔭 🖓 🗘 🕯 🕅 🕯 88%                                                                       | ← Bateria Q : ← Otimizaçã                                                                                            | o da bateria @ ← Otimização da bateria @ | ← Adaptive Battery Q                                                      |
|-----------------------------------------------------------------------------------------------|----------------------------------------------------------------------------------------------------|------------------------------------------|---------------------------------------------------------------------------|
| Apps e notificações<br>Aplicações recentes, aplicações<br>proteindas           Bateria<br>88% | 85%<br>Deve durar até cerca da(s)<br>19:30.                                                                          | ZADA                                     |                                                                           |
|                                                                                               | As apps estálo a ser executadas normalmente<br>O telenóvor tem uma utilização normal da<br>bateria em segundo plano. |                                          | Utilizar a funcionalidade<br>Adaptive Battery                             |
|                                                                                               | Poupança de bateria<br>Desativada                                                                                    |                                          | Limitar a bateria para as<br>aplicações que não utiliza<br>frequentemente |
|                                                                                               | Adaptive Battery<br>Ativado. / A detetar quando as aplicações<br>consomem rapidamente a bateria                      |                                          |                                                                           |

### Xiaomi redmi Note 9 Pro Android 11

| 12.02 😳 🖨                          | 8 ani 99 ing 8  | 12:03 🛱 🖬   | 8 P                              | 12:03 🖗 🖬                           |                                                                | 8 art 10 000              | <b>+</b> | Autorizações da a ९. 💿 🗄             | ←                                                                                                    | 15:58 🕸 🖬 🕯                          |                                                                                                    | 1                                                      |
|------------------------------------|-----------------|-------------|----------------------------------|-------------------------------------|----------------------------------------------------------------|---------------------------|----------|--------------------------------------|----------------------------------------------------------------------------------------------------|--------------------------------------|----------------------------------------------------------------------------------------------------|--------------------------------------------------------|
| Defir                              | ições           | ←           | Gerir aplicações                 | ←                                   |                                                                | 0                         |          |                                      | Drive                                                                                                    | ←                                    |                                                                                                    |                                                        |
| Aplicações                         | >               | Q. Pesquis  | ar entre 71 aplicações           | Infor                               | mação da                                                       |                           |          | Drive                                | DEPRECIS                                                                                                    | Drive                                | 9                                                                                                    |                                                        |
| Definições adi                     | tionais         | Desinstalar | Aplicações clona Permissões      | apiic                               | açau                                                           |                           |          |                                      | Atalinos do Ecrá inicial  Mostrar no Ecrá inicial                                                                                         | DEFINIÇÕE                            | IS DE SEGUNDO PLANO                                                                                                  |                                                        |
| Bem-estar dig<br>parentais         | tal e controlos | 🕒 uita      | udo recentemente 🗇 1,17 M8       | PIDELIJAK                           | Drive<br>Versão: 2.3.177                                       |                           | *        | Atividade física<br>Câmara           | ser mostrado no Ecril de bloquero   Mostrar janelas pop-up enquanto executar em segundo plano mostrar janelas pop up enquanto executar em | <ul> <li>A Pos<br/>ativid</li> </ul> | n restrições<br>apança de bateria não vai re<br>ade das aplicações                                                   | mingir a                                               |
| Funcionalidad                      | es especiais    | Digit Nunci | alizador<br>a utilizado G 242 KB | Armaze                              | namento<br>ão de dados                                         | 30,04 MB ><br>08 >        | -        | Ficheiros e multimédia<br>Multimédia | Notificação permanente o<br>mostrar notificações permanentes                                                                              | Pou<br>Identii<br>os pri<br>A Poi    | pança de bateria (rec<br>fique aplicações e atividade<br>ocessoa importantes em ex<br>apança de bateria vai tratar o | omendado)<br>s para manter<br>reução,<br>as aplicações |
| 🖸 Conta Mi                         | Idalina Silva > | A Nunci     | a utilizado 🕓 71,47 MB           | Bateria                             |                                                                | 0,0% >                    | •        | Localização<br>Permitida sompre      |                                                                                                    | Res                                  | tringir aplicações em                                                                                                | segundo                                                |
| G Google                           | 5               | Nunci       | a utilizado 🕚 30,04 MB           | Perniaslo                           | •                                                              |                           | 0        | Sensores de corpo                    |                                                                                                    | plan<br>Fecha<br>em p                | io<br>ar aplicações após 10 minut<br>igundo plano                                                                    | os de atividade                                        |
| Contas e sincr                     | onização        |             |                                  | Início au<br>Permisa                | utomático<br>sões de aplicações                                |                           |          | Nenhuma autorização recusada         |                                                                                                    | Res                                  | tringir atividade em s                                                                                               | egundo                                                 |
| Privacidade                        | 2               |             |                                  | Gerir perm<br>armazena<br>contactos | nissões relacionadas com a<br>smento, telefone, mensager<br>8. | a localização, -><br>ns e |          | Remover autorizações se a app        |                                                                                                    | As ap<br>bater                       | io<br>licações vão ser fechadas p<br>la                                                                              | ara poupar                                             |
| Q Localização                      |                 |             |                                  | Outras p                            | permissões Concedeu :                                          | 3 permissões >            |          | não for utilizada                    |                                                                                                    |                                      |                                                                                                    |                                                        |
| <ul> <li>Serviços e cor</li> </ul> | entários 🔅      |             |                                  | Restring                            | gira<br>aio de dados                                           | Sim >                     |          |                                      |                                                                                                    |                                      |                                                                                                    |                                                        |
|                                    |                 |             |                                  | Poupan<br>bateria                   | iça de Poupa                                                   | ança de bateria<br>MIUI > |          |                                      |                                                                                                    |                                      |                                                                                                    |                                                        |

# 4. TENHO UM OPPO, QUE PERMISSÕES PRECISO DE DAR PARA UTILIZAR A APLICAÇÃO?

De modo a garantir que dá as permissões necessárias para que a aplicação Fidelidade Drive funcione correctamente no seu Oppo, clique <u>aqui</u> para acompanhar passo a passo as configurações que necessita caso tenha Android 10 ou Android 11.

Em baixo encontra também os ecrãs de exemplo de um Oppo A91 Android 11, Oppo A9 2020 ou um Oppo A72 Android 11.1

| 15:08 N -0- # %, ID                     | 15:12 N ŵ * ¶ " @       | 13:12 N - 参 考 专) 田             | 13:12 N & * * 🗇                                                                                                    | 13:13 N 4- K 19 (ED   | Permitidas                                      |
|-----------------------------------------|-------------------------|--------------------------------|----------------------------------------------------------------------------------------------------|-----------------------|-------------------------------------------------|
| Definições                              | ← Lista de aplicações ° | ← Informações da aplicação     | ← Drive %                                                                                                    | ← Drive               | 🖈 Atividade física                              |
| Bateria                                 | Drive                   |                                | CONTROLOS DO CONSUMO DE ENERGIA                                                                                                    | Permitir notificações | Câmara                                          |
| Bem-estar digital e controlos parentais | Emoción >               | ALL CARDA                      | Permitir atividade em primeiro plano<br>Permitir que os serviços desta aplicação sejam<br>transferidos para primeiro plano.            | 12                    | Ficheiros e multimédia<br>Multimédia            |
| 88 Gestão de aplicações                 | Espaço de jogos >       | Drive<br>versão 2.3.177        | Permitir atividade em segundo plano                                                                                                    |                       | Localização     Permitido sempre                |
| Armazenamento                           | Ficheiros >             | Abrir Forçar paragem Desinstal | Não restringir a atividade em segundo plano<br>para esta aplicação.                                                                    |                       | Sensores de corpo                               |
| B Definições adicionais                 |                         |                                |                                                                                                    |                       |                                                 |
|                                         |                         | Utilização do armazenamento    | PERMISSÕES DE PRIVACIDADE                                                                                                    |                       | Não permitidas                                  |
| Utilizadores e contas >                 |                         | 68,7 MB                        | Permitir início automático                                                                                                    |                       | Nenhuma autorização recusada                    |
|                                         |                         | Detalhes de uso de dados       | Permitir toda a atividade em                                                                                                    |                       |                                                 |
|                                         |                         | Utilização da bateria >        | Segundo plano para "Drive"?<br>Permitir toda a atividade em segundo<br>plano para esta aplicação. O consumo<br>exercitione intermenter | 5                     | Remover autorizações se a app não for utilizada |
|                                         |                         | Gerir notificações >           | Cancelar Permitir                                                                                                    |                       |                                                 |
|                                         |                         | Permissões                     |                                                                                                    |                       |                                                 |

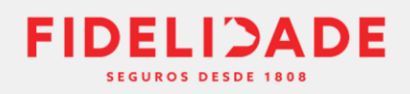

# 6. TENHO UM ONEPLUS, QUE PERMISSÕES PRECISO DAR PARA UTILIZAR A APLICAÇÃO?

Para que tudo funcione corretamente no seu Oneplus, siga estes passos. Comece por ir às definições do smartphone e selecione a opção "Lista de aplicações". De seguida, escolha a aplicação Fidelidade Drive e aceda a "Permissões", "Bateria" e "gerir notificações". Na utilização de bateria permita a atividade em primeiro e segundo plano e que tenha início automático. Em gerir notificações ative o botão permitir notificações e em permissões:

- Permita Sempre o acesso à localização;
- Tenha atividade física, camara, ficheiros multimédia e sensores de corpo ativos;

Nas deficições de bateria deverá ter a bateria não otimizada.

Caso tenha um OnePlus 9 Android 13 siga passo a passo as configurações que se encontram nas imagens abaixo.

| 11:20 國憲考察2 93% 11:20 國目                           | \$ ¶ ∡ 93% <b> </b>                            | 11:20 🛛 書 孝 🌒 🖉 93% ੈ                                                                                              | 11:21                                                                                  | 🛙 🕸 🕸 🐑 🔬 93% 🛢                                                                                                    | <ul> <li>Autorizações da</li> </ul>                                                                                                    | app :                                                                         |                                                                                                    |
|----------------------------------------------------|------------------------------------------------|----------------------------------------------------------------------------------------------------|----------------------------------------------------------------------------------------|----------------------------------------------------------------------------------------------------|----------------------------------------------------------------------------------------------------|-------------------------------------------------------------------------------|----------------------------------------------------------------------------------------------------|
| Definições  Gestão de aplicações                   | :                                              | ← Informações da aplicação                                                                                         | ← Drive                                                                                |                                                                                                    |                                                                                                    |                                                                               | Permitir atividade em primeiro<br>plano<br>Permitir que os serviços desta aplicação sejem                                              |
| 8 Apps                                             |                                                | <b></b>                                                                                                    | Permitir notificações                                                                  | ;                                                                                                    | Drive                                                                                                    |                                                                               | Permitir atividade em segundo plano                                                                                                    |
| Localização                                        |                                                | Drive<br>versio 2.3177<br>Abrir Forçar paragem Desins<br>Gerir notificações<br>Permissões<br>Utilização da bateria | 19<br>50<br>Bioguar eck                                                                | Bara                                                                                                    | Permitidas           A         Atividade física           C         Câmara           E         Eicheiros e multité<br>Mutimidia           V         Localização<br>Pumitida sempre           Sensores de con         Nenhuma autorização | nédia<br>20<br>recusada                                                       | Cio cartery e actualde en separabater<br>presentado e la constructurada<br>remensión e la constructurada<br>Perentir relico automático |
| 11:22 🕅 🕸 🕸 🖈 🖉 🖉 93% 🛢<br>Definições<br>ⓐ Bateria | ← Bate                                         | oria<br>otimizações recomendadas                                                                                   | ← Defi<br>Modo de<br>O sistema fi<br>olevado des<br>consulo<br>Otimizar<br>Utimiza sub | nições avançadas<br>alto desempenho<br>unciona sempre num modo d<br>emergenho, mas irá aumentar<br>e energia adcional.<br>a utilização da baterri<br>manticamente as aplicações | a<br>que estilo a                                                                                                    | <ul> <li>Otimizar</li> <li>Drive<br/>Nao otan</li> <li>Otimizar ar</li> </ul> | ra utilização da bateria                                                                                                    |
|                                                    | Utilizado de<br>carregamer<br>4 d 19 h 2       | Dura cerca de 1 d 16 h 55 nin<br>ade o último. Ecrá ligado<br>to completo<br>8 min 1 h 10 min                      | Otimizaç<br>durante i<br>O seu dispo<br>reduz as no<br>dorme.                          | r a bateria em segundo plano<br>ão do modo de esper<br>natividade<br>sitivo consome menos energ<br>tificações enguanto o utilizad                                               | a<br>gia e<br>for                                                                                                    | Não otimiz<br>Perguntar                                                       | sempre                                                                                                    |
|                                                    | Modo de<br>Dura cerca<br>Desligado<br>Carregar | poupança de energia<br>de 1 d 19 h 5 min<br>nento inverso sem fios                                                 | Carregar<br>Para roduzi<br>seu telefono<br>de carregan<br>velocidade (<br>carregamen   | nento noturno otimiza<br>o erevilhecimento da baterir<br>e aprende com a sua rofina di<br>nento para poder controlar a<br>de ciarrogamento à noite e en<br>to excessivo.        | ado<br>a, o<br>fafria<br>itar o                                                                                                    |                                                                               |                                                                                                    |
|                                                    | Definiçõe                                      | es avançadas                                                                                                    |                                                                                        |                                                                                                    |                                                                                                    |                                                                               |                                                                                                    |